## Printing Patient Statements from Medisoft

- Select <u>Report</u> Menu
- Select Patient Statement Option
- Select statement type from open report
- In the "Print Report Where"? window select "Export to File"
- When the "Save as" window pops up asking where you want to save the text file, choose the path c:\claims and name it state.txt, then click save.
- The "Data Selection Questions" window comes up allowing you to filter what you want to send, leave blank or filter it and click OK.
- After billing and printing is updated minimize Medisoft and click on the "Connect2Infinedi" icon from the Windows Desktop.
- Confirm that a new statement file is present, then select the "Transmit Claims" button.
- Click "Transmit Claims" one more time to begin the transmission process